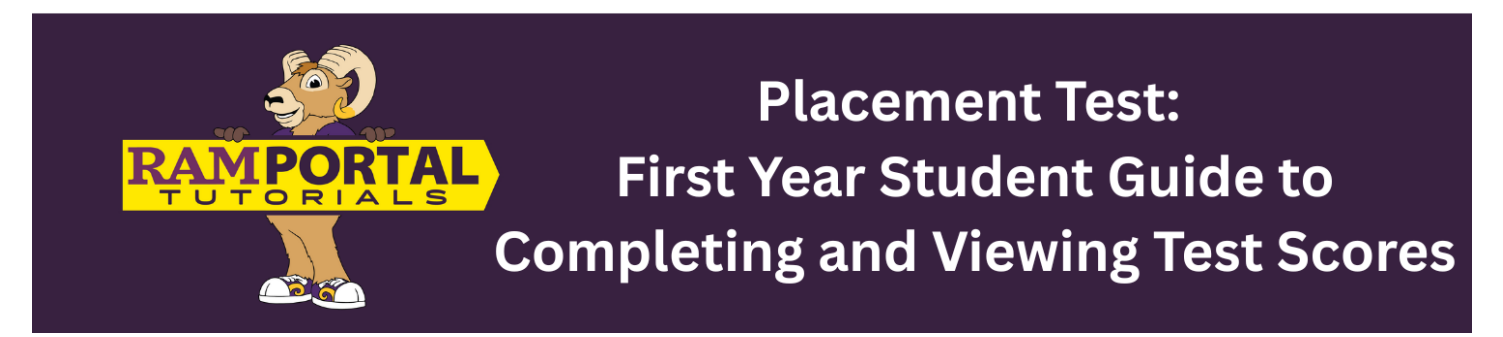

Last edit date: 04/14/2025

This document provides instructions for incoming **First Year** students to navigate to take their placement exam(s) and view their score(s).

Students, please see your advisor for questions about selecting courses based on the placement exams. If you experience any challenges or need assistance with accessing the Placement Exams, please submit a ServiceNow Ticket here: <u>AES Support Portal</u>.

## CONTENTS

**Navigation** 

**Take Placement Exams** 

**View Scores** 

## NAVIGATION

- First Year Placement Journeys are available in Navigate for incoming First Year students.
- It is recommended to use a desktop or laptop computer to complete the placement exams. Mobile devices are not recommended.
- From your desktop or laptop computer, navigate to wcupa.navigate.eab.com and select Login with your school account.

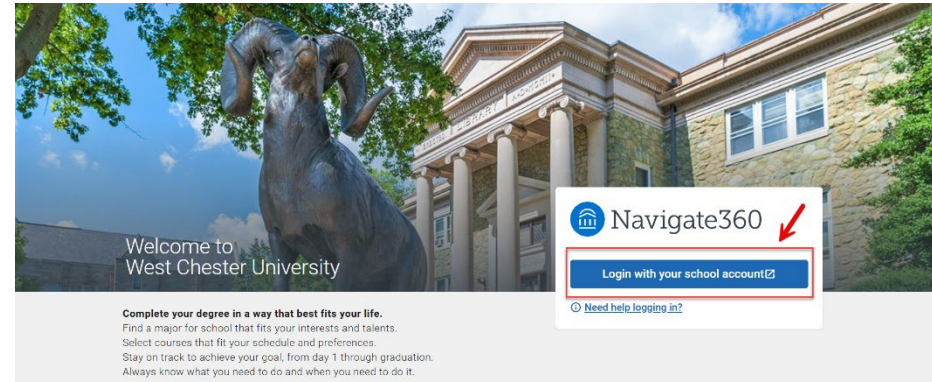

• Use your West Chester University credentials to login.

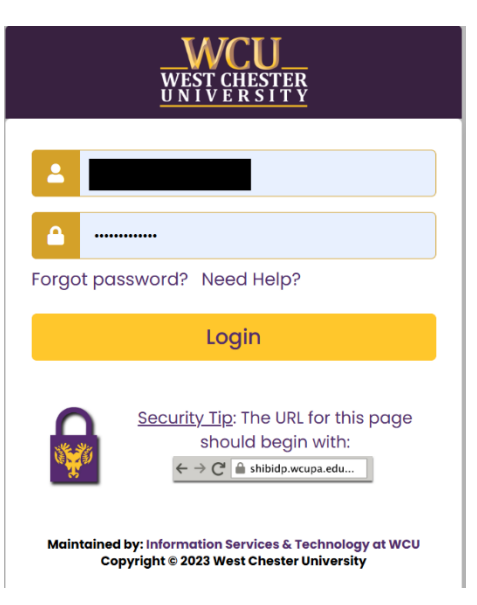

• Locate the **Journeys** button on the left-hand side of your screen.

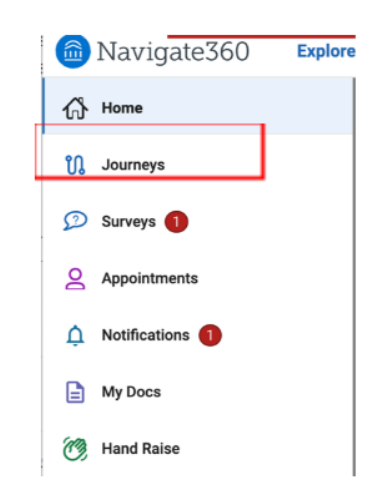

• Click on the Placement Journey assigned to you.

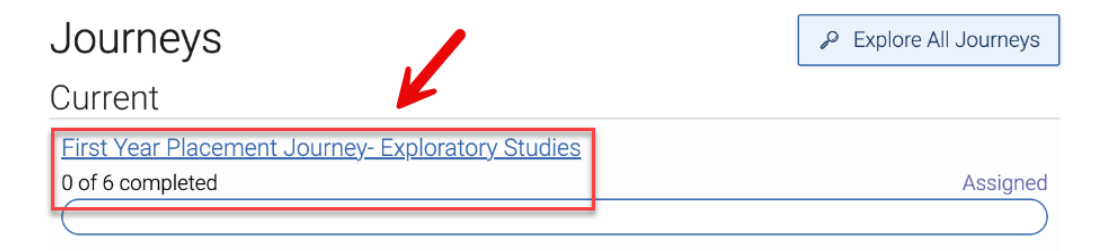

## TAKE PLACEMENT EXAMS

• Once you click on your Placement Journey, you will then see the steps in the Journey you need to complete. A sample of a journey is shown below, but remember each student receives different tasks.

| Steps in this Journey:                                |
|-------------------------------------------------------|
| Welcome<br>Due Date: 05/09/2025                       |
| Financial Term and Conditions<br>Due Date: 05/09/2025 |
| Student Information<br>Due Date: 05/09/2025           |
| Write Survey<br>Due Date: 05/09/2025                  |
| Mathematics Placements<br>Due Date: 05/09/2025        |
| Second Language Placement Due Date: 05/09/2025        |

• You will need to click on each component to complete it. To mark the task as completed, click on the **Completion Reason** and select "This is completed." An example from the Welcome Task is shown below:

| Welcome                                                                                                    |                                                                                                    |                                                                                                    |
|----------------------------------------------------------------------------------------------------|----------------------------------------------------------------------------------------------------|----------------------------------------------------------------------------------------------------|
| Due Date:                                                                                                    | 05/09/2025                                                                                                    |                                                                                                    |
|                                                                                                    |                                                                                                    | Show More $\vee$                                                                                                    |
| Description<br>Please spend some<br>schedule. Students<br>enrollment portal is<br>complete.<br>This placement will<br>complete the mathe<br>of a task, exit, and m<br>Please ensure you a<br>exercises. | e time to complete your placement exercises so that we can build y<br>completing these tasks promptly will have their schedule made in<br>unique to you and contains questions/assessments that are requined<br>take approximately 90-120 minutes to complete. Dedicated time is<br>ematics placement exercises. Please be aware that you can save y<br>eturn later to continue where you left off.<br>are completing these exercises on a desktop, especially for the mat | our first-semester<br>early June. Your<br>red for you to<br>s needed especially to<br>our progress at the end<br>thematics placement |
| Completion D                                                                                                    | etails                                                                                                    |                                                                                                    |
| Completion Reas                                                                                                    | ed                                                                                                    |                                                                                                    |

• Once you have completed the task, click on the "Go Back" button at the top of the page to return to the Journey menu.

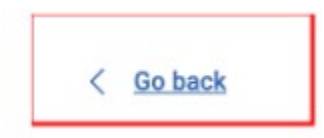

• During the **Student Information** task, you will be directed to complete a survey. This survey will be under the **Surveys** section on the left-hand side of your screen.

| Steps in this Journey:                                       | 们 Home          |
|--------------------------------------------------------------|-----------------|
| Welcome<br>Due Date: 05/09/2025                              | ரி Journeys     |
| <u>Financial Term and Conditions</u><br>Due Date: 05/09/2025 | 😥 Surveys 1     |
| Student Information<br>Due Date: 05/09/2025                  | Appointments    |
| Write Survey<br>Due Date: 05/09/2025                         | Notifications 1 |
| Mathematics Placements<br>Due Date: 05/09/2025               | Hy Docs         |
| Second Language Placement<br>Due Date: 05/09/2025            | Hand Raise      |

- The Write Survey, Mathematics Placements, and Second Language Placement exercises will take students to websites outside of Navigate to complete the exercises. Once students complete these tasks, they should log back into Navigate to mark the task as complete and move to the next task.
  - o Math exam link will take you to the ALEKS website
  - o Write survey will take you to D2L
  - o Foreign Language will take you to the Emersion website.
- Once you have completed all tasks within your journey, you will receive the following message:

| Journey Completed                                                                                                    |                                                                                                    |     |
|----------------------------------------------------------------------------------------------------|----------------------------------------------------------------------------------------------------|-----|
| Due Date:                                                                                                    | 08/22/2025                                                                                                    |     |
|                                                                                                    | Show More                                                                                                    | ~   |
| Description<br>Congratulations of<br>Enhance your car<br>• Access your c<br>• Find WCU offi<br>• Explore camp<br>And more | on completing your journey!<br>npus experience by downloading the <b>Navigate Student</b> app. With Navigate Student, you ca<br>lass schedule.<br>se and student group information.<br>La dining options. | in: |
| Download the ap<br>• Apple Users:<br>• Android Users<br>For more information                                              | p now:<br>Jownload from the App Store<br>5 Get it on Google Play.<br>tion, visit our <u>Navigate Student Quick Start</u> .                                                                                |     |
| For more informa                                                                                                    | ation about First Year Scheduling please visit our website.                                                                                                    |     |

## **VIEW SCORES**

- Log in to RamPortal at <u>ramportal.wcupa.edu.</u>
- Locate the "Placement Exams" card on your RamPortal homepage.

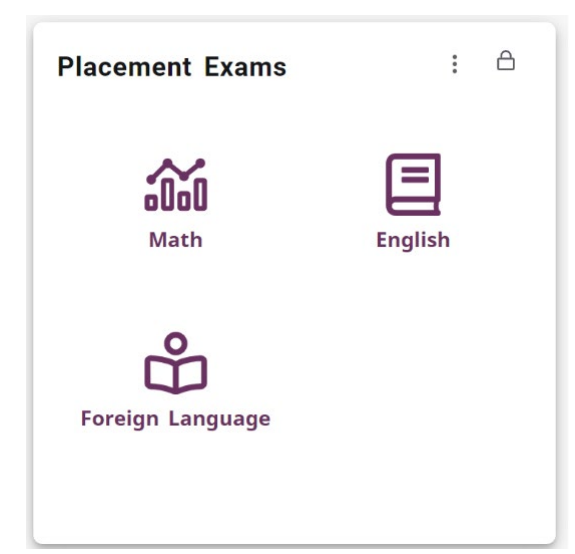

- The Placement Exams links are displayed on the card as they pertain to the tests available for the student's program of study and admission types.
- If you do not have any placement exam scores, you will see the following card:

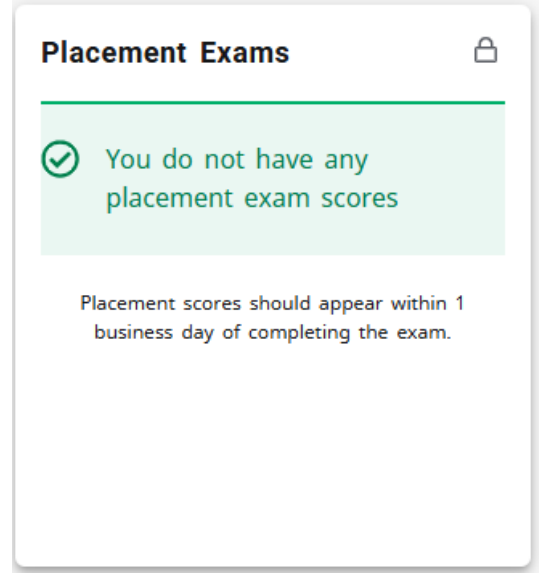

- To view scores or access a link to take the exams, click on the desired subject icon on the Placement Exams card,
- Test score information can be found at the top of the card if the student has already taken an exam.

| Math Placement Scores |                   |                    |       |
|-----------------------|-------------------|--------------------|-------|
| Test                  |                   | Test Date          | Score |
| ALEKS Math            | Placement         | 2/9/2025           | 62    |
| ALEKS Math            | Placement         | 11/26/2024         | 27    |
| The courses th        | at you are eligil | ble to enroll in:  |       |
| Course                | Title             |                    |       |
| MAT-101               | Math for Te       | achers: Children I |       |
| MAT-112               | Algebra & F       | cos w/Support      |       |

| English Placement Scores                        |           |             | ×     |
|-------------------------------------------------|-----------|-------------|-------|
| Test                                            |           | Test Date   | Score |
| Writing Placement (                             | WPB)      | 11/25/2024  | 70    |
| The courses that you are eligible to enroll in: |           |             |       |
| Course                                          | Title     |             |       |
| WRT-120                                         | Effective | e Writing I |       |